# Instructivo para el diligenciamiento del formulario de inscripción para participar en el proceso de la Unidad de Formación de Artesanías de Colombia S.A. 2021

A través de este formulario usted podrá inscribirse, y aplicar a los cursos, talleres conferencias y certificaciones laborales que la Unidad de Formación de Artesanías de Colombia oferte y de esta forma hará parte de los beneficiarios(as) de la Subgerencia de Desarrollo y Fortalecimiento del Sector Artesanal de Artesanías de Colombia S.A.

#### ¿Quiénes pueden aplicar a la convocatoria?

Esta convocatoria está dirigida prioritariamente a artesanas y artesanos de Colombia.

#### ¿Quiénes deben diligenciar el formulario?

Este formulario debe ser diligenciado de manera individual por el artesano interesado en participar en las actividades del Programa de Unidad de Formación y los trabajos y guías del año en curso 2021.

#### ¿Cómo saber si la inscripción quedó registrada?

Al finalizar el proceso de inscripción llegará un mensaje de confirmación a su correo electrónico.

#### ¿Qué necesita para poder inscribirse?

Un dispositivo con acceso a Internet: computador, celular o Tablet. El formulario no le solicitará ninguna aplicación o plataforma especial, únicamente debe ingresar al enlace e iniciar el proceso.

#### Anexo e información que debe tener lista antes del diligenciamiento:

El formulario está acompañado de un anexo. Es importante que usted tenga lista la información y el documento solicitado para que el proceso de diligenciamiento y cargue del archivo sea más sencillo. Esta información será requerida en la parte final del formulario.

#### • Anexo 1

Por favor tenga lista una foto o imagen de su cédula, en donde se vean con claridad los datos personales.

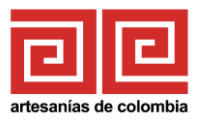

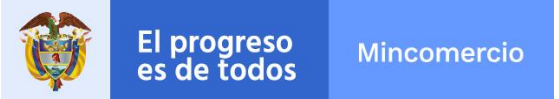

#### Elementos del formulario:

• La mayor parte de las preguntas del formulario son obligatorias. Las reconocerá por un asterisco rojo al final de la pregunta. Por favor diligencie todos los campos.

## 1.1 Nombre completo\*

Si usted no diligencia alguno de estos campos, al finalizar el formulario señalará los vacíos como errores y no le permitirá enviar la información hasta que la complete.

• El formulario tiene preguntas de opción única, en donde solamente podrá registrar una respuesta:

2.1 ¿La unidad productiva, taller artesanal, u organización a la que pertenece está conformada por más de una persona?\*

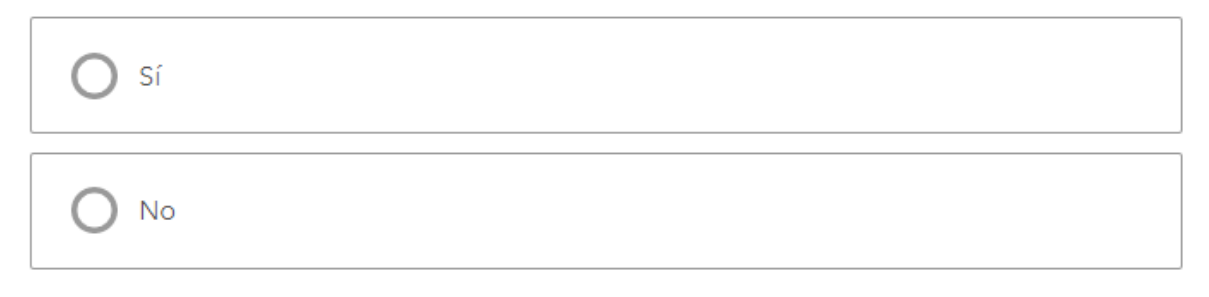

• También hay preguntas de opción múltiple. En estos casos, seleccione todas las opciones que considere:

### ¿Tiene teléfono fijo, celular o ambos?\*

Pregunta de opción múltiple: seleccione una o todas las opciones que correspondan.

| Teléfono fijo |  |
|---------------|--|
| Celular       |  |

• Hay campos en los que únicamente se pueden registrar números, por esta razón no podrá ingresar letras, espacios, puntos, comas, guiones u otros caracteres especiales. Estas preguntas tienen el símbolo de números en la casilla:

12<sup>3</sup>

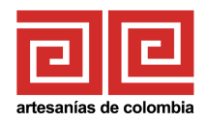

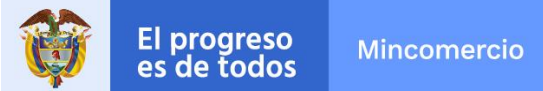

#### Instrucciones para el diligenciamiento del formulario

- 1. Ingrese a este link desde un dispositivo que tenga conexión a Internet: <u>https://arcg.is/1fOPrTo</u>
- 2. Lea la información introductoria y el consentimiento informado. Allí le contamos los usos que tendrán sus datos personales. Para conocer la Política de tratamiento de datos de Artesanías de Colombia S.A., ingrese al link señalado al final del consentimiento:

Consulte nuestra política de tratamiento de datos personales aquí

- 3. **Artesanos:** por favor recuerde que el formulario debe ser diligenciado por el artesano(a) de manera individual.
- 4. Datos personales: en este apartado se debe ingresar sus datos personales como persona que trabaja de manera autónoma: nombre completo; tipo de documento de identificación; número de documento de identificación (que debe escribir únicamente con números, sin puntos, espacios o caracteres especiales), debe escribir el número de identificación dos veces para asegurarnos de que esté escrito de manera correcta; sexo; género; fecha de nacimiento; edad, en donde debe reportar los años cumplidos al momento de la inscripción; departamento de nacimiento y de residencia (si es Bogotá, por favor indique Bogotá, no Cundinamarca); municipio de residencia; Dirección de residencia, en donde debe ingresar la información de manera clara y con las indicaciones que vea pertinentes. Residencia:

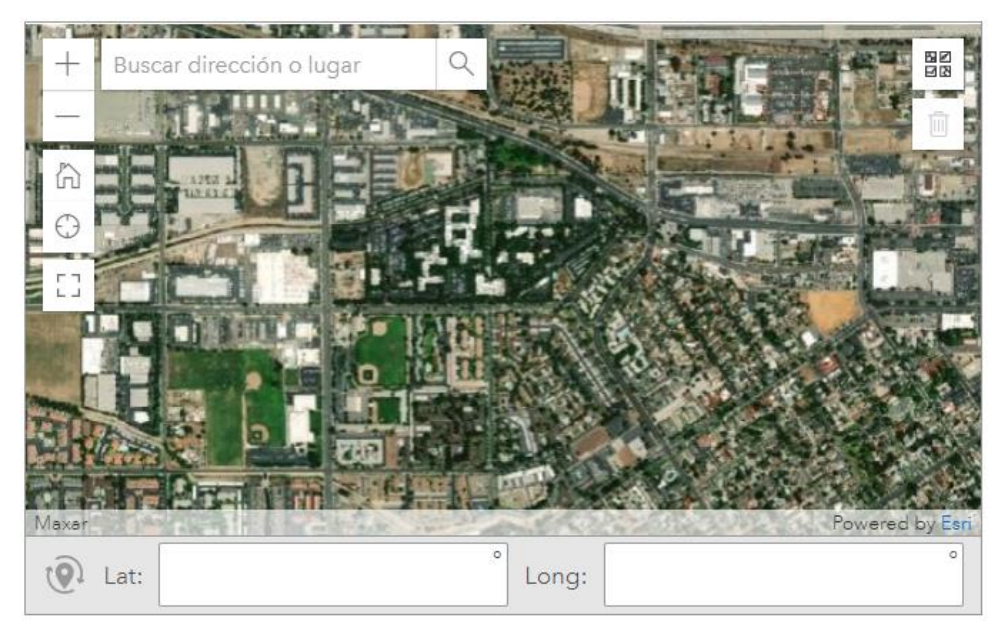

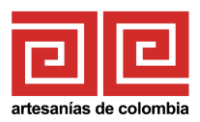

Hay tres opciones para registrar su ubicación: usted podrá ubicar su lugar de residencia de manera manual navegando por el mapa; también puede escribir un lugar en el campo en el que dice *Buscar dirección o lugar*; o podrá usar su ubicación actual, utilizando el GPS de su celular. Esta última opción se activa de dos formas: aparece al seleccionar el campo *Buscar dirección o lugar*, debe seleccionar *Usar ubicación actual*:

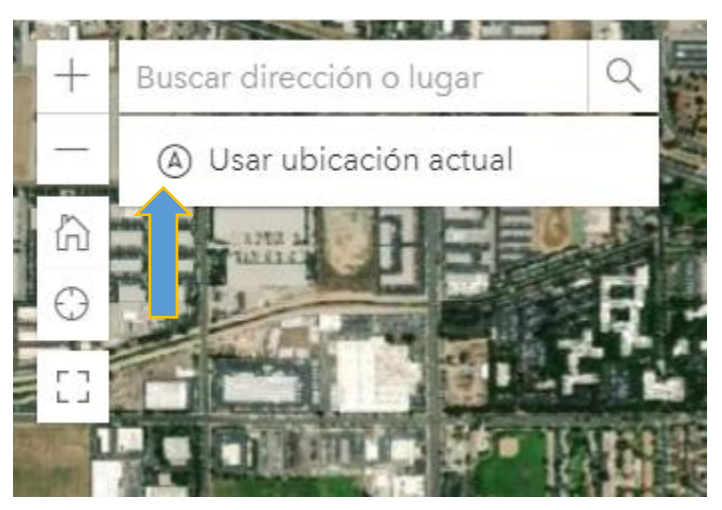

También puede seleccionar el ícono para buscar su ubicación de forma automática:

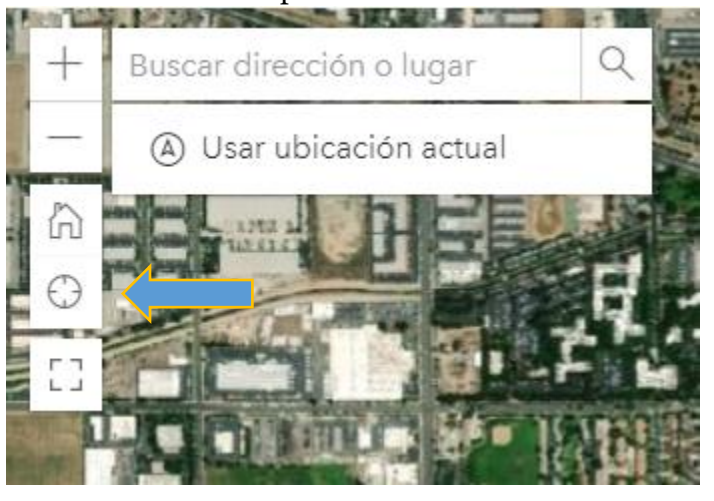

Recuerde que para utilizar estas últimas opciones debe tener activada la opción de GPS en el dispositivo en el que está diligenciando el formulario.

Otros campos de esta sección son: teléfono fijo o celular, en donde debe ingresar un número de teléfono fijo y/o un número de celular en donde podamos contactarle; correo electrónico, que escribirá dos veces para confirmar que está bien escrito; el grupo o grupos vulnerables a los que pertenece, si no pertenece a ninguno, por favor marque esta opción; su grupo étnico. Si se reconoce como indígena, a

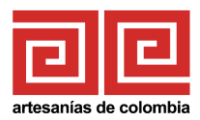

continuación verá un menú desplegable con el listado de pueblos indígenas; este listado es el reconocido por el Ministerio del Interior, si no encuentra el nombre de su pueblo indígena, maque la última opción del listado: *otro* y escríbalo en la casilla.

- **Organización:** si usted hace parte de una organización marque la opción (*Si*) e ingrese la información general de su organización, incluyendo el tipo de organización, el nombre y el NIT en caso de tener personería jurídica. De otro lado, si usted trabaja de forma individual, marque la opción (*No*) y continúe con la siguiente sección.
- **Descripción de la actividad artesanal:** ingrese en este apartado información de su actividad artesanal, como los dos principales oficios que desempeña, sus productos y líneas de productos, tipos de herramientas, proyectos en los que ha participado, formas y canales de comercialización.
- **Ferias y eventos:** indique si ha participado en una feria para la comercialización de artesanías. Indique en qué feria o ferias han participado.
- Herramientas para la conectividad: en la pregunta 4.1 indique el dispositivo o dispositivos a los que tiene acceso y, en caso de tener plan de datos o acceso a conexión de Internet, señale después con cuáles de esos dispositivos puede conectarse.
- Análisis DOFA: para diligenciar este apartado, haga un ejercicio de reflexión y autoevaluación de su actividad artesanal, para analizar de manera breve las principales debilidades, oportunidades, fortalezas y amenazas de la actividad artesanal que desarrolla. Las respuestas deben ser breves, pues cada campo recibe un máximo de 255 caracteres:

### 5.1 Escriba las DEBILIDADES que identifica en su actividad, por ejemplo, los factores que le ponen en desventaja sobre la competencia, los recursos o las habilidades que le hacen falta

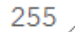

• **Motivación y expectativas:** por favor indique cuáles son las principales necesidades que espera resolver con su participación en el Programa de Unidad de

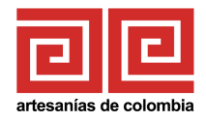

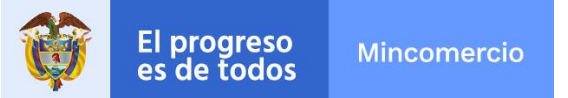

Formación, en caso de ser seleccionado(a), así como sus principales motivaciones y expectativas.

- Listado de documentos: únicamente debe señalar con qué documentos cuenta, no será necesario adjuntarlos.
- Anexos: Encontrará el espacio para cargar el Anexo 1: una foto o imagen de su documento de identidad.

ANEXO 1: por favor cargue una foto o imagen de su cédula, en donde se vea con claridad su número de identificación y sus nombres completos.\*

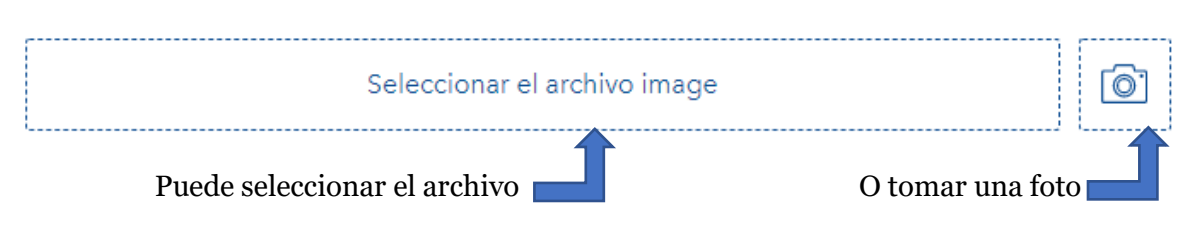

- **Compromiso:** lea con atención el compromiso que aparece en esta última sección e indique si se compromete a aceptar las bases de la convocatoria para participar en las actividades de la formación, cumplir con los trabajos y guías del año en curso 2021 y a asistir al menos al 80% de las clases programadas por la Unidad de Formación, en caso de que resulte seleccionado(a).
- **Envío:** en caso de no haber diligenciado una pregunta obligatoria o de haber alguna inconsistencia, no podrá enviar la información y aparecerán como mensajes de error y marcados en color rojo los campos que debe completar o corregir:

a contiene errores: 24. Pulse aquí para navegar a cada error.

| *               |                                                                                          |
|-----------------|------------------------------------------------------------------------------------------|
| Doy mi o        | onsentimiento libre, espontáneo e informado, y en consecuencia autorizo a                |
| Artesaní        | as de Colombia S.A., (en adelante <b>Artesanías</b> ), para que de manera conjunta o     |
| individu        | al recolecte, trate y conserve mis datos personales conforme a la Política de Datos      |
| <b>Artesaní</b> | <b>as</b> y a la presente autorización, con la finalidad de utilizarios para:            |
| i) Convo        | catorias para participar en los planes, programas, proyectos de inversión nacional       |
| vigentes        | así como de los programas que se desprenden de cada uno de ellos y son                   |
| ejecutad        | os por las dos áreas misionales de la Entidad: Subgerencia de Desarrollo y               |
| Fortalec        | miento del sector artesanal y Subgerencia de Promoción y Generación de                   |
| Oportun         | idades Comerciales;                                                                      |
| ii) Proces      | os de caracterización, operaciones estadísticas y publicaciones del sector artesan       |
| iii) Entre      | ga de información a otras instituciones públicas o privadas para apoyo al sector,        |
| entre otr       | as actividades de promoción.                                                             |
| Al acept        | ar este consentimiento confirmo que he leído la <b>Política de Datos</b> de la entidad y |
| conozco         | que me asisten derechos como titular de los datos personales suministrados, y qu         |
| los puec        | o ejercer ante <b>Artesanías</b> de acuerdo con el artículo 8 de la Ley 1581 de 2012.    |
| Consulte        | <i>nuestra política de tratamiento de datos personales <u>aquí</u></i>                   |

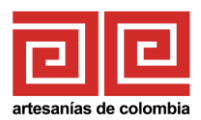

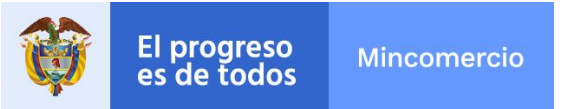

Cuando termine de corregir los errores o de completar los campos, aparecerá un mensaje de confirmación:

Formulario de inscripción

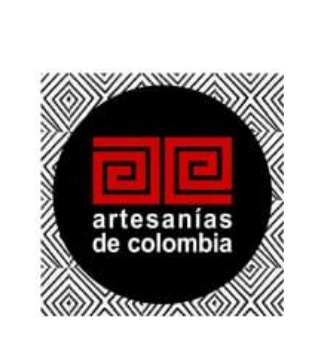

## ¡Gracias! Sus datos se han enviado correctamente. Recibirá un correo electrónico confirmando su inscripción.

**Importante:** si ya se inscribió una vez, no podrá volver a hacerlo, así que al seleccionar la opción *Enviar*, aparecerá un error y el nuevo formulario no quedará registrado.

**Tenga en cuenta:** si quiere hacer alguna corrección a los datos, si presenta alguna dificultad en el diligenciamiento del formato o cargando la información de los anexos, puede contactarnos para solicitar soporte, en los siguientes correos electrónicos: cdiaz@artesaniasdecolombia.com.co o etrujillo@artesaniasdecolombia.com.co.

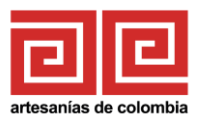